# Инструкция по установке Своды 5.3.х на ОС Альт

# 1. Настройка Системы версии 5.3.х на Альт

Заранее установите на сервере:

- русская локализация;
- SSH-сервер с авторизацией по логину/паролю;
- OpenSSL версии 1.1.0.

### 2. Установка Postgres на сервере баз данных

Выполните подготовительные команды:

```
sudo apt-get update
sudo apt-get -y install postgresql12-server
sudo apt-get -y install postgresql12-contrib
/etc/init.d/postgresql initdb
```

# Перезапустите службу:

sudo systemctl reload postgresql
sudo systemctl restart postgresql
sudo systemctl enable postgresql

# 3. Установка Redis на веб-сервере

Установите сервер Redis:

sudo apt-get -y install redis

# Запустите службу:

sudo systemctl enable redis
sudo systemctl start redis

# 4. Установка Dotnet на веб-сервере

Для установки выполните команду:

apt-get install -y dotnet-sdk-6.0

# 5. Установка приложения на веб-сервере

Создайте директорию:

mkdir /opt/svody

Скопируйте файлы веб-приложения из архива дистрибутива в созданную директорию.

Раздайте права для запуска.

Настройте подключение к БД согласно Руководству системного администратора.

Создайте и обновиле БД согласно Руководству системного администратора.

# Создайте сервис приложения:

```
vi /etc/systemd/system/svody.service
[Unit]
Description = Svody app: svody
[Service]
WorkingDirectory = /opt/svody
ExecStart = /opt/svody/BARS.Svody.Web.Host
Restart = always
RestartSec = 10
SyslogIdentifier = svody
Environment = ASPNETCORE ENVIRONMENT=Production
Environment = ASPNETCORE URLS=http://0.0.0.0:5001
Environment = ASPNETCORE BASEPATH=/svody
Environment = TMPDIR=/var/tmp
User = root
[Install]
WantedBy = multi-user.target
```

Настройте конфигурационные файлы согласно Руководсву системного администратора из пакета документов к ПП.

#### Запустите приложение:

systemctl daemon-reload
systemctl start svody
systemctl enable svody

# 6. Установка приложения на сервере форм

# Создайте директорию:

mkdir /opt/forms

Скопируйте файлы сервиса форм из архива дистрибутива в созданную директорию.

Раздайте права для запуска.

Создайте сервис приложения:

vi /etc/systemd/system/forms.service

```
[Unit]
      Description = Svody forms service: svody
      [Service]
      User = root
      WorkingDirectory = /opt/forms
     Environment = ASPNETCORE ENVIRONMENT=Production
     Environment = ASPNETCORE URLS=http://0.0.0.0:5003
     Environment = ASPNETCORE BASEPATH=/forms
      Environment = SSL CERT DIR=/etc/ssl/certs/
     Environment = LD LIBRARY PATH=/opt/cprocsp/cp-openssl-
1.1.0/lib/amd64/
      ExecStart = /opt/forms/Svody.Forms.Host
      SysloqIdentifier = svody-forms
     Restart = always
      RestartSec = 10
      [Install]
      WantedBy = multi-user.target
```

Настройте конфигурационные файлы согласно Руководсву системного администратора из пакета документов к ПП.

### Запустите приложение:

systemctl daemon-reload systemctl start forms systemctl enable forms

Если все действия были выполнены верно, то вы сможете открыть вебприложение через браузер по адресу:

http://ip-адрес cepвepa:5001/svody/Login

Например:

http://192.168.228.252:5001/svody/Login

<u>∧</u> Не защищено http://192.168.228.252:5001/svody/Login

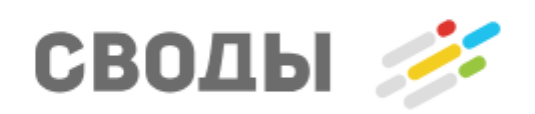

#### Войти в систему

Информационно-аналитическая система «Своды» представляет собой универсальное решение для сбора произвольной отчетности и является основой для создания информационных систем в самых разных отраслях государственного и частного сектора.

Версия Приложения: 5.3.6.0

Версия БД: 5.3.6.0

Cepsep: 192.168.228.252(dev-svody-alt-cert)